# **G3ScalaEditionPlugin**

Выпуск 0.0.3

"Бизнес Технологии" ООО

июн. 16, 2024

### Содержание

| 1        | GlobalFramework IDEA Application Plugin | 1 |
|----------|-----------------------------------------|---|
|          | 1.1 Возможности                         | 1 |
| <b>2</b> | Установка плагина                       | 4 |
|          | 2.1 Загрузка                            | 4 |
|          | 2.2 Установка                           | 4 |
|          |                                         |   |

# 1 GlobalFramework IDEA Application Plugin

Плагин предостовляет дополнительные возможности при работе с проектом приложения GlobalFrameWork

#### 1.1 Возможности

- Открытие сущности по CTRL+Click при наведении наведении на ее имя в Odm и Avm файлах
- Превью всех библиотек иконок
- Переход от текущего файла к Арі-файлу
- Переход от текущего файла к Аvi-файлу
- Переход от текущего файла к Avm-файлу
- Переход от текущего файла к Оdm-файлу
- Переход от текущего файла к Ркg-файлу
- Переход от текущего файла к xml.pkg-файлу
- Интеграция с приложением Конфигуратор

| 🗊 Demo_DeliveryMethodDvi.scala $	imes$ 🧃 |   | <u>C</u> lose                                                                                                    |       | Ctrl+F4      | וי<br>1 | ~ | : | • sbt         |
|------------------------------------------|---|----------------------------------------------------------------------------------------------------|-------|--------------|---------|---|---|---------------|
| , MsgDlgButton. <i>no</i> )) match {     |   | Close <u>O</u> ther Tabs<br>Close <u>A</u> ll Tabs<br>Close <u>U</u> nmodified Tabs<br>Close Tabs to the Left<br>Close Tabs to the Right |       |              |         |   |   | Notifications |
| "dd.MM.yyyy" <b>))</b>                   |   | Move to Avi                                                                                                    |       |              |         |   | _ |               |
|                                          |   | Move to Avm<br>Move to Odm                                                                                                    | •     |              |         |   |   |               |
|                                          |   | Copy Path/Reference                                                                                                    |       |              |         |   |   |               |
|                                          |   | Split Right<br>Split and Move Right<br>Split Down<br>Split and Move Down                                                                 |       |              |         |   |   |               |
|                                          |   | P <u>i</u> n Tab<br>Move Tab to New Wind                                                                                                 | ow    | Shift+F4     |         |   |   |               |
|                                          |   | Configure Editor Tabs                                                                                                    |       |              |         |   | - |               |
|                                          |   | Rename File                                                                                                    |       |              |         |   |   |               |
|                                          |   | Open In<br>Scala REPL                                                                                                    | Ctrl+ | ><br>Shift+D |         |   |   |               |
|                                          |   | Local <u>H</u> istory<br><u>S</u> ubversion                                                                                              |       | ><br>>       |         |   |   |               |
|                                          |   | External Tools                                                                                                    |       | >            |         |   |   |               |
| .veryMethodAro, Demo_DeliveryN           | ņ | Create Gist                                                                                                    |       |              |         |   |   |               |
|                                          |   |                                                                                                    |       |              |         |   |   |               |

Контекстоне меню с пунктами перехода к сущностям global framework

| 🥃 Btk_XmlBuildPkg.scala 🛛 🗸 🧎          | Global Ic                                                                           |            |              |           |           |                          |                               |                |            | \$             | : - •    |
|----------------------------------------|-------------------------------------------------------------------------------------|------------|--------------|-----------|-----------|--------------------------|-------------------------------|----------------|------------|----------------|----------|
| <b>▲</b> 2 ^ ∨                         | <ul> <li>mct_application</li> <li>modernheaderimagelist</li> <li>not_for</li> </ul> |            |              |           |           | _found                   | sup_appealstates <sup>또</sup> |                |            |                |          |
|                                        |                                                                                     | doc_secon  | darycoll     | ection    |           | editbutto                |                               | eq             | p_collecti | tionimage      |          |
|                                        | bts_messenger24 dct_commoni                                                         |            |              |           | nonimage1 | nage16 dct_commonimage24 |                               |                |            |                |          |
| .nl): NString = {                      | btk_lice                                                                            | ense16     | btk_lic      | ense24    | btk_sch   | eduler16                 | btk_s                         | cheduler2      | 4 bts      | _messenge      | er16 gi  |
|                                        | btk_co                                                                              | mmonlist   | 24           | btk_comp  | are16     | btk_com                  | pare24                        | btk_in         | fopanel    | btk_jex        | d16      |
|                                        | act d                                                                               | octransdis | abled        | bpm       | process   | bs                       | departme                      | ntimage        | btk        | c common       | list     |
| ind = 2.nl                             | -<br>toolba                                                                         | rprimary   | mair         | ntreeview | ' main    | -<br>treeimagel          | '<br>ist b                    | tk annima      | agelist    | -<br>act doctu | rans     |
|                                        |                                                                                     | iprintary  |              |           | mann      | -                        |                               |                | igense     |                | uns      |
| lang.Math.toIntExact(ind.get           | <b>N</b>                                                                            | ?          |              | <u> </u>  | M         |                          | M                             | -              |            | +              |          |
|                                        | 0                                                                                   | 1          | 2            | 3         | 4         | 5                        | 6                             | 7              | 8          | 9              |          |
|                                        | 10                                                                                  | 11         | 12           | 12        | 14        | 15                       | 15                            | 17             | 10         | <u>,0</u>      |          |
|                                        |                                                                                     |            | 12           | 15        | 14        |                          |                               |                | 10         | 19<br>         |          |
|                                        | 20                                                                                  | 21         | 22           | 23        | 24        | 25                       | 26                            | ر<br>27        | 28         | 29             |          |
| зла —                                  |                                                                                     | Ļ          |              | ĥ         | -         | -                        | <u> </u>                      |                |            |                |          |
|                                        | 30                                                                                  | 7<br>31    | 32           | 33        | 34        | 35                       | 36                            | 37             | 38         |                |          |
| трибута                                |                                                                                     |            | E            | -+-       | <u> </u>  | 1                        | Ŧ                             | ₩.             | 2          |                |          |
| ны. онционильно                        |                                                                                     | 41         | 42           | 43        | 44        | 45                       |                               | 47             |            |                |          |
|                                        |                                                                                     |            |              |           | <u></u>   |                          |                               |                | 8          | ē              |          |
| String], nodeAttrs: MetaData           | 50                                                                                  | 51         | 52           | 53        | 54        | 55                       | 56                            | 57             | 58         | 59             |          |
|                                        | 1                                                                                   | <b>2</b>   | 0            | <u>.</u>  | - 22      | - 22                     | - 🐥 -                         | -              | ?          |                |          |
| a a baad)                              | 60                                                                                  | 61         | 62           | 63        | 64        | 65                       | 66                            | 67             |            | 69             |          |
| az, neau)                              |                                                                                     |            |              | -         |           |                          |                               |                |            | ×              |          |
| _                                      | 70                                                                                  | 71         | 72           | 73        | 74        | 75                       | 76                            | 77             | 78         | 79<br>         | - N.     |
|                                        |                                                                                     | 01         | • <b>•</b> • | 02        | <u>~</u>  | 05                       | 05                            | 07             |            | 00             |          |
|                                        | 80<br>20                                                                            | 81         | 02<br>97     | 03<br>73  | 04<br>💌   | 63<br>——                 | 00<br>🚮                       | 87<br>         | 00<br>**   | 60             |          |
|                                        | 90                                                                                  | Q1         | 92           | 92<br>Q3  | •<br>94   | 95                       | 96                            | ت <u>۔۔۔</u> ی | 98         | 99             |          |
| XmlBuildPka]                           | <u>.</u>                                                                            | <u></u>    | 22           | 22        |           | Ē.                       | <b>—</b>                      | <b>—</b>       | <u>N</u>   | <b>(</b>       |          |
| ,,,,,,,,,,,,,,,,,,,,,,,,,,,,,,,,,,,,,, | 100                                                                                 | 101        | 102          | 103       | 104       | 105                      | 106                           | 107            | 108        | 109            |          |
|                                        | ⇒                                                                                   |            | -            |           |           | ₩                        |                               |                |            | Î              | <b></b>  |
|                                        | 110                                                                                 | 111        | 112          | 113       | 114       | 115                      | 116                           | 117            | 118        | 119            | କ୍ର      |
|                                        | <b>I</b>                                                                            |            | 7            |           |           | <b>S</b>                 | 2                             |                |            | 1              | obal lo  |
|                                        | 120                                                                                 | 121        | 122          | 123       | 124       | 125                      | 126                           | 127            | 128        | 129            | cons     |
|                                        |                                                                                     |            |              |           | <b>K</b>  |                          |                               |                |            |                |          |
|                                        |                                                                                     |            |              |           |           | Ø                        | 112:12                        | CRLF L         | JTF-8 2 s  | paces 🗄        | <b>1</b> |

Просмотр библиотек иконок

# 2 Установка плагина

## 2.1 Загрузка

Плагин входит в поставку GlobalFramework Starter Kit

#### 2.2 Установка

- 1. Перейдите в настройки Inteliji Idea
- $2. \ B$  разделе Plugins нажмите кнопку «шестеренка» и выберите пункт Install from disk
- 3. Укажите путь к архиву Global3se-plugin

Подробнее об установки плагинов на сайте Inteliji Idea